## **GRUPOS**

## Emissão Código Tour

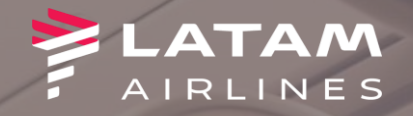

Clique em F4 Emissão TKT
 Clique em Emitir Ticket (Shift+F1)

| LATAM -v11.2-CVT-28Sep2       | ?1                                           |                              |                                  | 1                                   |                   |                                                |                              |             | <u>.</u>                             |   |  |
|-------------------------------|----------------------------------------------|------------------------------|----------------------------------|-------------------------------------|-------------------|------------------------------------------------|------------------------------|-------------|--------------------------------------|---|--|
| og In/ Out Codific            | ar/D <u>e</u> codificar                      | TIMATIC Ferrame              | en <u>t</u> as Ajuda( <u>H</u> ) | Links da internet                   |                   |                                                |                              |             |                                      |   |  |
| AIRLINES                      | F1<br>Reser                                  | rva Tarifas                  | F3<br>Preço                      | F4<br>Emissão TKT                   | F5<br>Info Voos   | F6<br>Info PAX                                 |                              | F8<br>Filas | RES-CAU-4                            | • |  |
| issão 2                       | Reserva de Gru                               | upo - EGFLUJ                 |                                  |                                     |                   |                                                |                              | ſ           |                                      |   |  |
|                               | 1 ←                                          |                              |                                  | <u>N</u> omes                       |                   |                                                |                              | _           | Editar Nomes                         |   |  |
| Shift + F1                    | 1.C - /CORPORATE GROUP 1-00CONS LATAM BRASIL |                              |                                  |                                     |                   |                                                |                              |             | A <u>s</u> sentos<br>In <u>f</u> ant |   |  |
|                               | 2.1 - DUARTE/                                | FLAVIA                       |                                  |                                     |                   |                                                |                              |             | Solicitar SSR ( <u>q</u> )           |   |  |
| Anular Bilhete                |                                              |                              |                                  |                                     |                   |                                                |                              |             | ocs de Viagem ( <u>w</u> )           |   |  |
| Shift+F3                      |                                              |                              | lin e vévie                      |                                     | _                 |                                                | Emissão / Bros               | _           |                                      |   |  |
| Shift + F4                    | Voo Cls                                      | π<br>De-Para: Data           | nerario<br>Horários St           | to Nbr                              | 1.TL0900/         | 12MAY-THU                                      | Emissão / P <u>r</u> eç      | 0           |                                      |   |  |
|                               | 1 N 3006 N                                   | CGH SDII 10EE                | B 0730-0835 (                    | 0 HK01/E                            |                   |                                                |                              |             |                                      |   |  |
|                               | CGH-SDU OPERATED BY LATAM AIRLINES BRASIL    |                              |                                  |                                     |                   | Price Quote 1:                                 |                              |             |                                      |   |  |
|                               | , Dur:1.05 hrs, 228 m                        | ls Sexta-Feira               |                                  |                                     | 1 ADT@51          | 4.18BRL+91.34BRL(taxes                         | /fee/charges)=605.52BRL-FB:N | IGCNGM8     |                                      |   |  |
|                               |                                              |                              |                                  |                                     | Total:            | +04 34DDI (tax)-605                            | 50                           |             |                                      |   |  |
|                               |                                              |                              |                                  |                                     | 514.10DK          | L+91.34DRL(lax)=003.                           | .JZ                          |             |                                      |   |  |
|                               |                                              |                              |                                  |                                     |                   |                                                |                              |             |                                      |   |  |
|                               |                                              |                              |                                  |                                     |                   |                                                |                              |             |                                      |   |  |
| VCR<br>Shift + FR             |                                              |                              |                                  |                                     |                   |                                                |                              |             |                                      |   |  |
| 5110                          | <u>A</u> dicionar A                          | Alterar ( <u>q</u> ) Reserva | r Excluir (D)                    | Info do Voo( <u>t</u> ) <u>M</u> ai | s Emissã          | o <u>-</u> Preço                               |                              |             | Taxas/Serviços                       |   |  |
| EMD<br>Shift + F9             | Contato/Endereço <u>I</u> nformação          |                              |                                  |                                     |                   | Remar <u>k</u> s/Fatos                         |                              |             |                                      |   |  |
|                               | САИРИСТ                                      |                              |                                  |                                     | Remarks           |                                                |                              |             |                                      |   |  |
|                               |                                              |                              |                                  |                                     |                   | 3. H-CONFIRMACION ANTES DE 03MAY22 0805 CAU LT |                              |             |                                      |   |  |
|                               |                                              |                              |                                  |                                     | N 14              | Facts                                          |                              |             |                                      |   |  |
| Cálculo Manual<br>Shift + F11 |                                              |                              |                                  |                                     | 1. LA OSI /       | GENCY BOOKING - DO N                           | IOT DELETE                   |             |                                      |   |  |
|                               |                                              |                              |                                  |                                     |                   |                                                |                              |             |                                      |   |  |
| Preço                         | Recebido de -                                | AGT em 28APR22 ás            | 60701:AB2CLV; JJ                 | CAU QN 9976672                      |                   |                                                |                              |             |                                      |   |  |
| 501TT + F12                   | <u>O</u> K                                   | <u>H</u> istórico            | PNR                              | Mais                                | PNR c <u>l</u> ás | SICO                                           | etalhes Bagagem              |             | <u>C</u> ancelar                     |   |  |

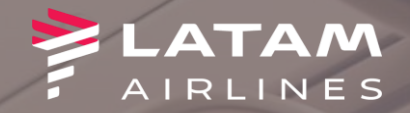

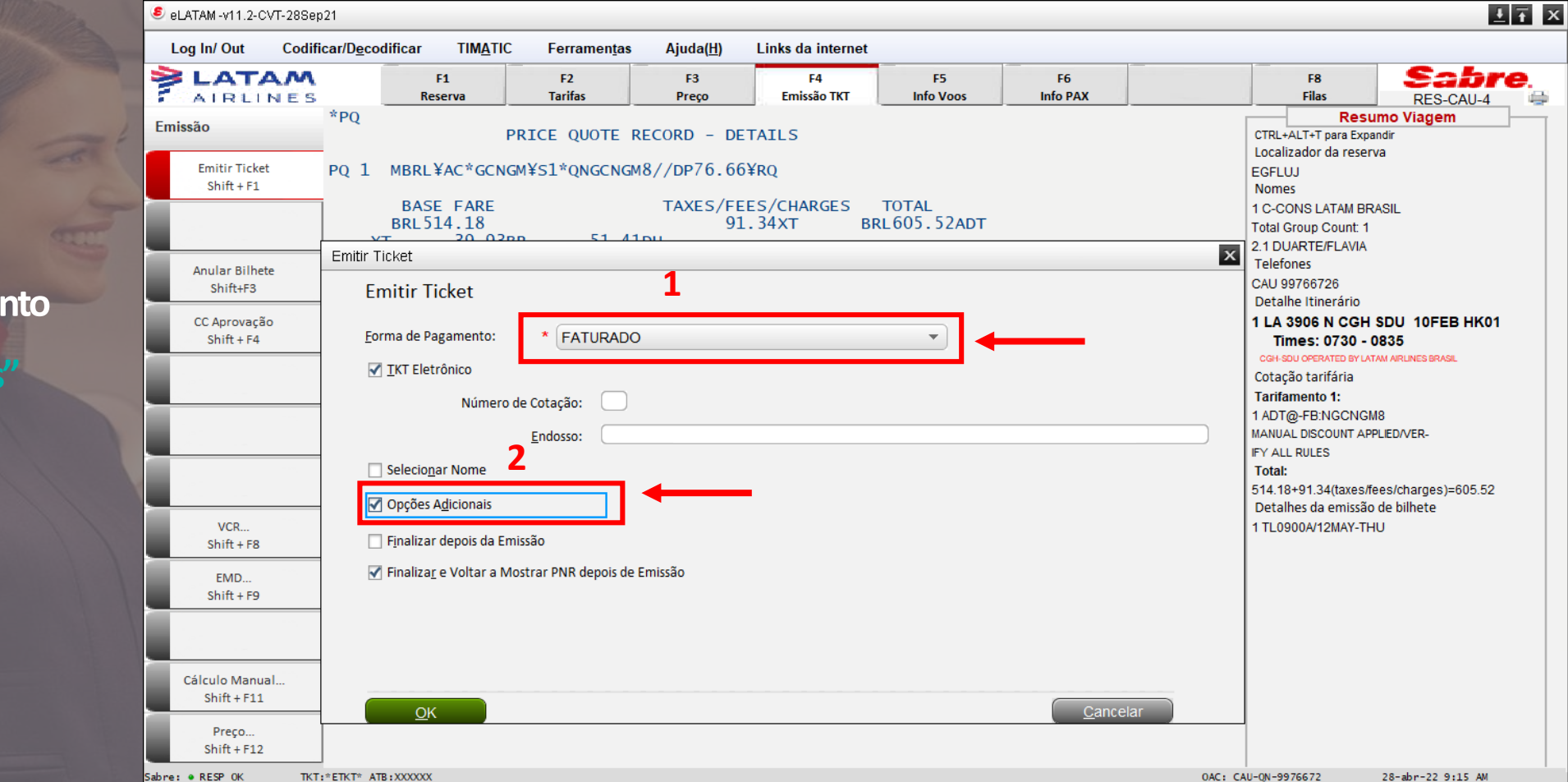

Selecione a forma de pagamento
 Clique em "Opções Adicionais"

## 1. Selecione a opção Código Tour

2. Para reservas antigas criadas diretamente no sistema e-LATAM, preenchao localizador Original no campo em branco.

Para as reservas novas solicitadas através do novo portal WEB, preencha o Tour Code que fica disponível no portal

3. Em seguida clique em "OK"

4. Ao retornar para a tela Emitir Ticket dique em "OK" para seguir com a emissão.

| Selatam -v11.2-CVT-28Se                               | ep21                                       |                         |                   |                                         |                         |                |                    |                                           | <u>↓</u> ∓ ×            |
|-------------------------------------------------------|--------------------------------------------|-------------------------|-------------------|-----------------------------------------|-------------------------|----------------|--------------------|-------------------------------------------|-------------------------|
| Log In/ Out Codi                                      | ficar/D <u>e</u> codificar TIM <u>A</u> TI | C Ferramen <u>t</u> as  | Ajuda( <u>H</u> ) | Links da internet                       |                         |                |                    |                                           |                         |
| AIRLINES                                              | F1<br>Reserva                              | F2<br>Tarifas           | F3<br>Preço       | F4<br>Emissão TKT                       | F5<br>Info Voos         | F6<br>Info PAX |                    | F8<br>Filas                               | Sabre.<br>RES-CAU-4 🖨   |
| Emissão                                               | *PQ                                        | PRICE QUOTE R           | ECORD - DE        | ETAILS                                  |                         |                | CTRL+A<br>Localiza | Resu<br>LT+T para Expan<br>ador da reserv | mo Viagem<br>ndir<br>/a |
| Emitir Ticket<br>Shift + F1                           | PQ 1 MBRL¥AC*GCN                           | IGM¥S1*QNGCNGM          | 8//DP76.66        | δ¥RQ                                    |                         |                | EGFLU.             | J                                         |                         |
|                                                       | BASE FARE<br>BRL 514.18                    | 51 /1                   |                   | ões adicional emissão<br>Opções adicion | o Tkt<br>al emissão Tkt | t              |                    |                                           | ×                       |
| Anular Bilhete<br>Shift+F3                            | Emitir Ticket                              |                         | _                 | Número TKT <u>B</u> ULK                 |                         |                |                    |                                           |                         |
| CC Aprovação<br>Shift + F4                            | <u>F</u> orma de Pagamento:                | * FATURADO              |                   | Código de excursão Emissão Net Remit    | inclusivo               |                |                    |                                           |                         |
|                                                       | ✓ <u>T</u> KT Eletrônico                   |                         |                   | _                                       |                         |                |                    |                                           |                         |
|                                                       | = Númer                                    | o de Cotação:           |                   |                                         |                         |                |                    |                                           |                         |
|                                                       | Selecio <u>n</u> ar Nome                   |                         |                   | 1                                       |                         |                | 2                  |                                           |                         |
|                                                       | Opções A <u>d</u> icionais                 |                         |                   | <u> </u>                                |                         |                | 2                  |                                           |                         |
| VCR<br>Shift + F8                                     | 🗌 F <u>i</u> nalizar depois da E           | missão                  |                   | ✓ Código <u>T</u> our                   |                         | AB             | CDEF               |                                           |                         |
| EMD<br>Shift + F9                                     | Finaliza <u>r</u> e Voltar a I             | Mostrar PNR depois de E | missão            |                                         |                         |                |                    |                                           |                         |
| Cálculo Manual<br>Shift + F11<br>Preço<br>Shift + F12 | <u>4</u>                                   | ] ←                     | [                 | <b>3</b>                                |                         |                |                    |                                           | <u>C</u> ancelar        |
| Sabre: • RESP 0K TK                                   | T:*ETKT* ATB:XXXXXXX                       |                         |                   |                                         |                         |                | 0AC: CAU-QN-997    | 6672                                      | 28-abr-22 9:15 AM       |

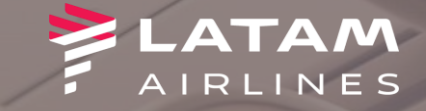

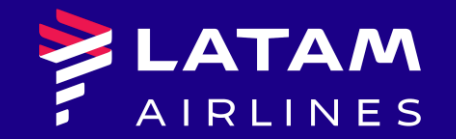

## Obrigado!

Núcleo de Negócios